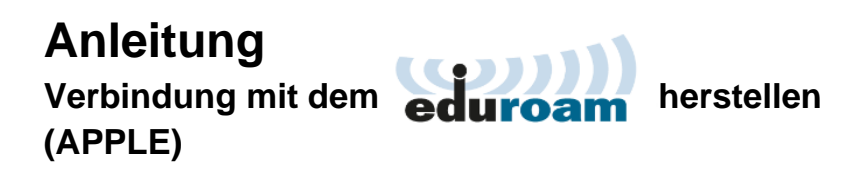

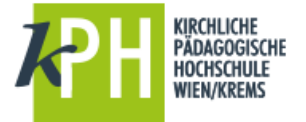

Bei Problemen, sich mit Apple-Notebooks mit dem eduroam zu verbinden:

## 1. Schritt:

WLAN-Einstellungen öffnen → Systemeinstellungen "Netzwerk" öffnen

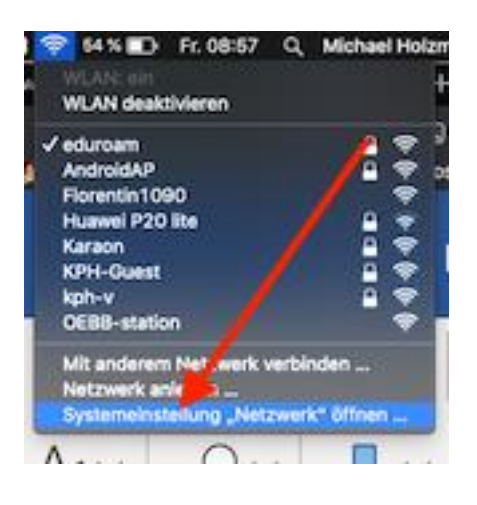

## 2. Schritt:

"Weitere Optionen" öffnen

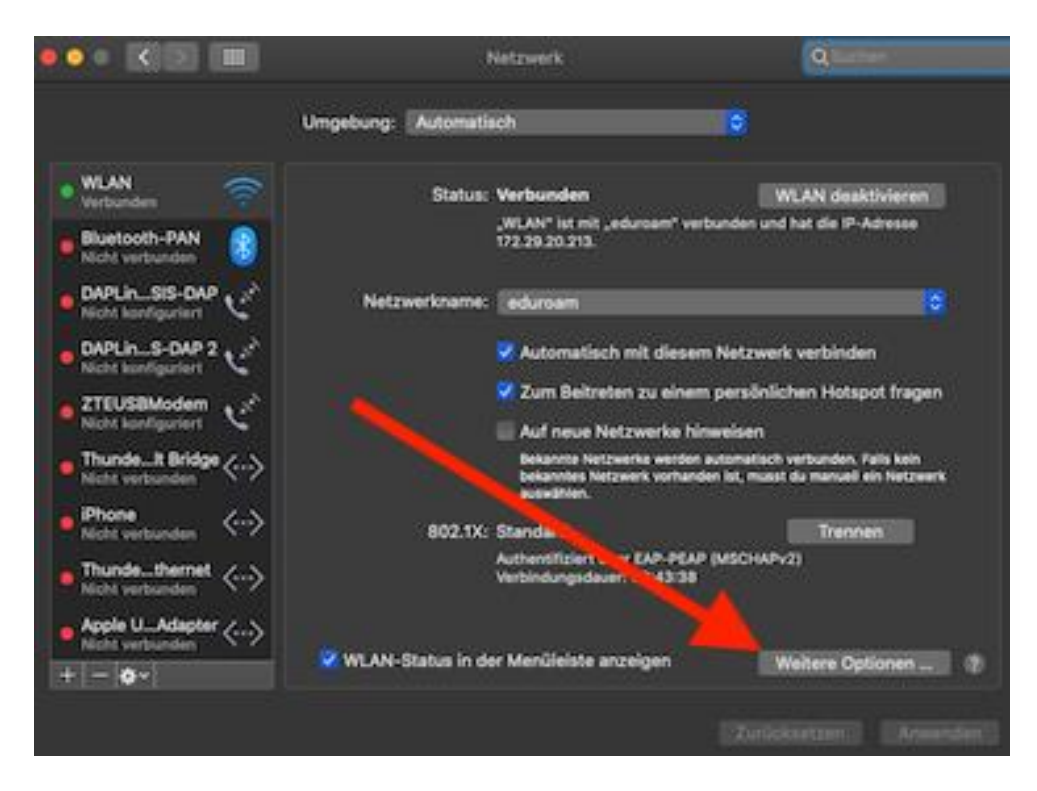

## 3. Schritt:

WLAN "eduroam" in der Liste suchen, anklicken und durch Klick auf das "minus-Icon" aus der Liste löschen.

Einstellungen schließen und mit dem WLAN neu verbinden.

|         | HIT AN TODAY                                           |                               | And a start start |
|---------|--------------------------------------------------------|-------------------------------|-------------------|
|         | WEAN ICHIN                                             | " UNS WINS 802.1X P           | rciues Hardware   |
| WLAN-NE | tzwerk entfernen "d                                    |                               |                   |
|         | tzwerkname                                             | Scherheit                     | Autom, verbinden  |
| ZT      | E C7FE5E                                               | Persönlicher WPA2/WPA3        | 2                 |
| HU      | AWEI-E5180-1                                           | Persönlicher WPA/WPA2         |                   |
| Fre     | owave                                                  | Ohne                          | 2 C               |
| ed      | uroam                                                  | Firmenweiter WPA/WPA2         | 2                 |
| No      | vostar                                                 | Ohne                          | <b>8</b>          |
| W       | FloniCE                                                | Ohne                          | 8                 |
|         | 🛨 📻 Remarke Netzwerke in deine beverzugte Reihenfolge. |                               |                   |
|         | Alle Netzwei i me                                      | erken,                        | verbunden war     |
| Adm     | ninistratorautorisi                                    | erung erforderlich für:       |                   |
|         | Anlegen von "C                                         | amouter-zu-Computer*-Netzwerk |                   |
|         | Netzwerkwechs                                          | al                            | -                 |
|         | WLAN-Aktivieru                                         | ng oder -Deaktivierung        |                   |
|         |                                                        |                               |                   |

Fragen oder Probleme? Wenden Sie sich bitte an <u>helpdesk@kphvie.ac.at</u>